## Moodle: Creating a Book

The book module makes it easy to create multi-page resources with a book-like format. The book module allows you to have main chapters and sub-chapters. The following steps will walk the user through the process of creating a book in Moodle.

1. Make sure editing is turned on by clicking the Turn editing on button.

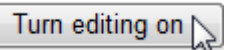

2. Choose the desired section to which this book will be added. From the drop down menu labeled "Add a resource...", select **Book**.

| Add a resource 💙           |  |  |
|----------------------------|--|--|
| Add a resource             |  |  |
| Book                       |  |  |
| Insert a label 🛛 🕏         |  |  |
| Compose a text page        |  |  |
| Compose a web page         |  |  |
| Link to a file or web site |  |  |
| Display a directory        |  |  |
| Add an IMS Content Package |  |  |

3. Type a name for the book and write a summary for it.

| Adding a new Book                                                      |                               |          |
|------------------------------------------------------------------------|-------------------------------|----------|
| Name:                                                                  | How to Boil Water             | ۹۳)<br>م |
| Summary:<br>Write carefully ?<br>Ask good questions ?<br>Use emotioons | A simple guide for<br>before. | those o  |
| add name and summar                                                    | у                             |          |

4. Set Chapter numbering preference.

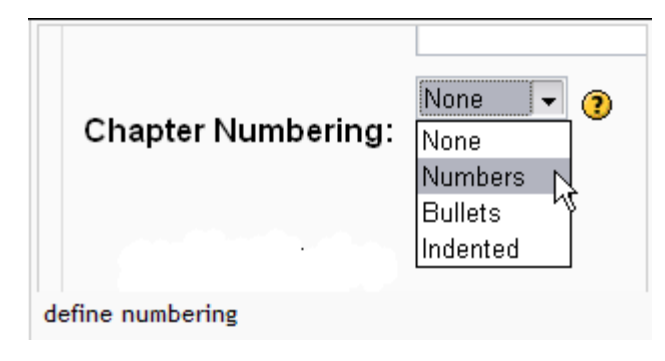

5. Enable or disable printing.

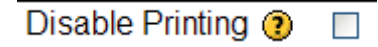

Disabling printing means hiding the print icons.

6. Allow or disallow custom titles.

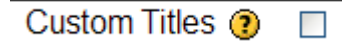

If you disallow custom titles, the chapter title will appear as a header at the top of your content. If you enable custom titles, you will be able to create a title different from the one that appears in the table of contents.

| !     |                                       | You are lo                                                                | gg |
|-------|---------------------------------------|---------------------------------------------------------------------------|----|
| » Bo  | oks » How to Boil                     | Water » Edit                                                              |    |
|       |                                       | 📁 Editing chapter 💿 🖑                                                     |    |
|       | Chapter Title:                        | Where to Get the Water                                                    |    |
|       | Subchapter:                           |                                                                           |    |
|       | Content:                              | You can probably get the water you want to boil from a variety of sources |    |
|       | Write careft liy 🥐<br>Use emoticons 😀 |                                                                           |    |
|       |                                       |                                                                           |    |
| add a | chapter                               |                                                                           |    |

7. Create the first chapter. Titles of chapters appear as links in the table of contents to the left of your content.

8. To add another chapter, click on the red cross in the table of contents.

| Is an Books » How to Boil Water  |                                                                       |  |
|----------------------------------|-----------------------------------------------------------------------|--|
| Table of Contents (Import)       | <b>a a</b>                                                            |  |
| Where to Get the Water 🛚 🛋 🗙 🛎 🕂 | Where to Get the Water                                                |  |
| Book FAQ (2)                     | You can probably get the water you want to boil from a variety of sou |  |
| so far, so good                  |                                                                       |  |

| • Bo | Books » How to Boil Water » Edit      |                                                        |  |  |  |  |
|------|---------------------------------------|--------------------------------------------------------|--|--|--|--|
|      |                                       | Editing chapter                                        |  |  |  |  |
|      | Chapter Title:<br>Subchapter:         | Perhaps the Kitchen Spigot                             |  |  |  |  |
|      | Content:                              | You can probably go to the kitchen and get so<br>boil. |  |  |  |  |
|      | Write care filly 🧿<br>Use emoticons 😳 |                                                        |  |  |  |  |
| add  | a sub chapter                         |                                                        |  |  |  |  |

9. Add a sub-chapter, check the Subchapter box. Add as many sub-chapters as you wish, but sub-chapters cannot have their own sub-chapters.

Source: LSU Moodle documentation - GROK knowledge base